512

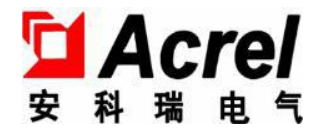

# ABAT100 系列蓄电池管理软件

安装使用说明书 V1.1

安科瑞电气股份有限公司

版权所有,未经本公司之书面许可,此手册中任何段落、章节内容均 不得摘抄、拷贝或以任何形式复制、传播,否则一切后果由违者自负。

本公司保留一切法律权利。

本公司保留对本手册所描述之产品规格进行修改的权利, 恕不另行通知。订货前, 请垂询当地代理商以获悉本产品的新规格。

| 1 | 概述1                       |
|---|---------------------------|
| 2 | 组网结构1                     |
| 3 | 触摸屏安装                     |
|   | 3.1 触摸屏外形尺寸2              |
|   | 3.1.1 7 寸触摸屏外形及开孔尺寸2      |
|   | 3.1.2 10 寸触摸屏外形及开孔尺寸      |
|   | 3.2 触摸屏接口说明               |
|   | 3.3 触摸屏安装                 |
|   | 3.4 触摸屏电源接线5              |
| 4 | 软件使用说明                    |
|   | 4.1 主页                    |
|   | 4.2 数据查询-电池组总体数据列表        |
|   | 4.3 数据查询-电池组总体组压页面ε       |
|   | 4.4 数据查询-电池组总体 SOC 页面     |
|   | 4.5 数据查询-单个的总数据g          |
|   | 4.6 数据查询-单个的数据列表          |
|   | 4.7 数据查询-单个的电压,内阻,温度柱状图1C |
|   | 4.8 数据查询-单个的电压,内阻,温度趋势图11 |
|   | 4.9 报警查询-实时报警12           |
|   | 4.10 报警查询-历史报警            |
|   | 4.11 报警查询-事件记录            |
|   | 4.12 用户管理13               |
|   | 4.13 参数设置-系统参数设置13        |
|   | 4.14 参数设置-报警设置14          |
|   | 4.15 参数设置-通讯设置            |
|   | 4.16 参数设置-其它设置            |

目录

1 概述

本产品用于集中显示和管理蓄电池的各类数据和报警。

2 组网结构

#### 方案一: 触摸屏串口采集组网方案

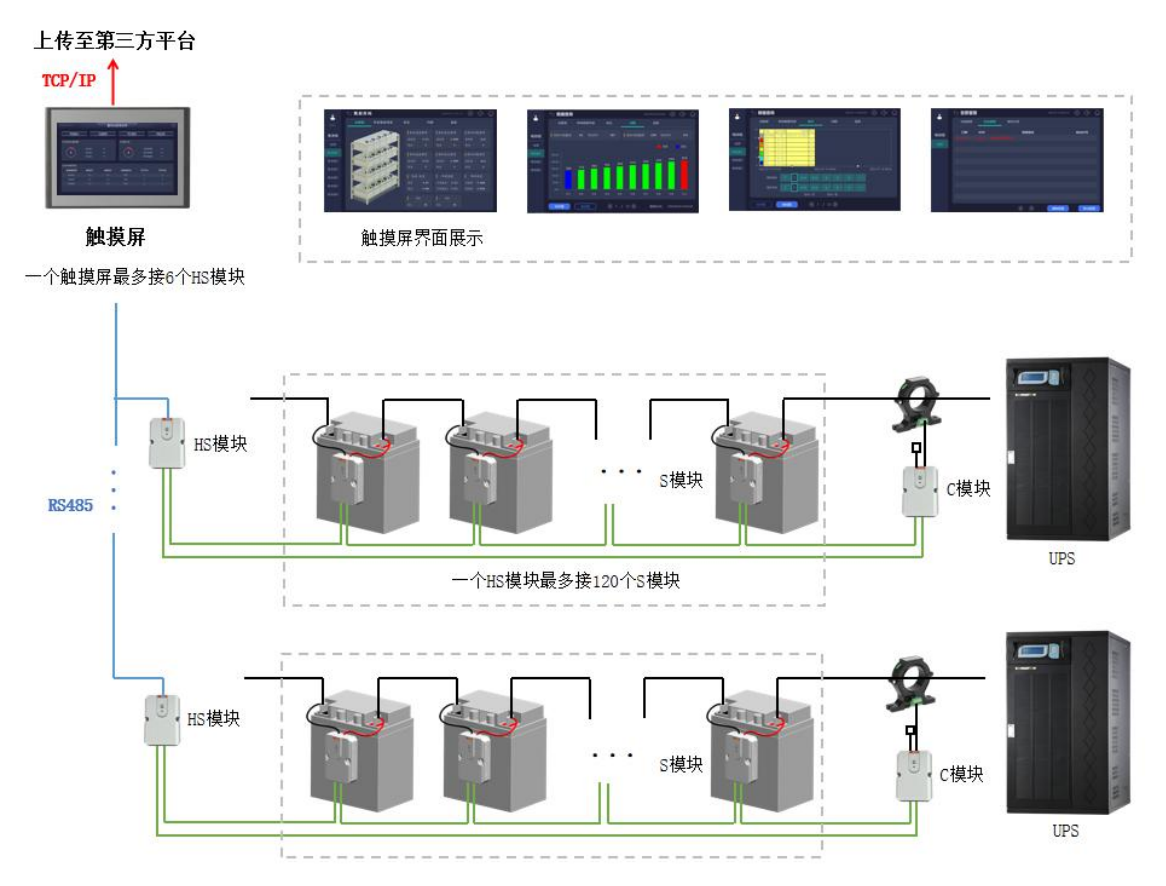

ABAT100-HS:一个管理一组电池,一组最多120节 ABAT100-S-02/6/12:监测一节2/6/12v电池,监测电池电压、内阻与负极温度 ABAT100-C:监测一个充放电电流与一个环境温度,电流最大量程为1000A

图1 组网方案一

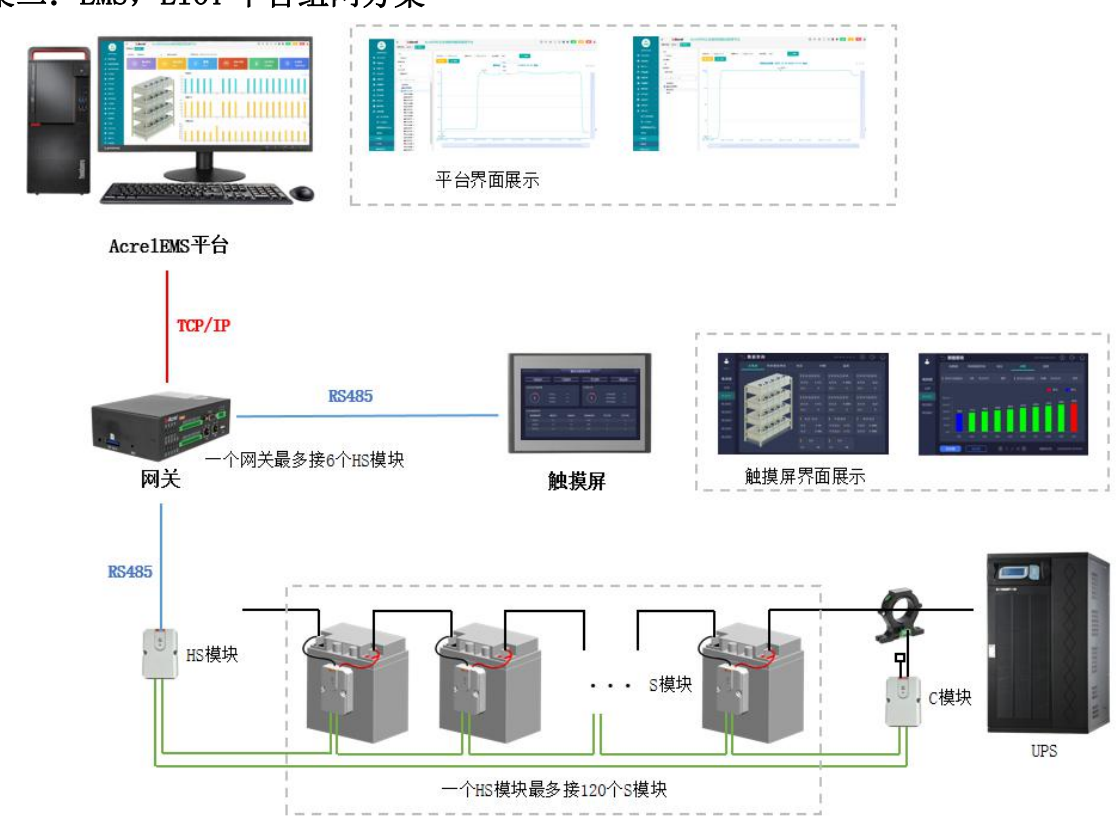

方案二: EMS, EIOT 平台组网方案

ABAT100-HS:一个管理一组电池 ABAT100-S-02/6/12: 监测一节2/6/12V电池,监测电池电压、内阻与负极温度 ABAT100-C: 监测一个充放电电流与一个环境温度

图 2 组网方案二

#### 3 触摸屏安装

## 3.1 触摸屏外形尺寸

3.1.1 7 寸触摸屏外形及开孔尺寸

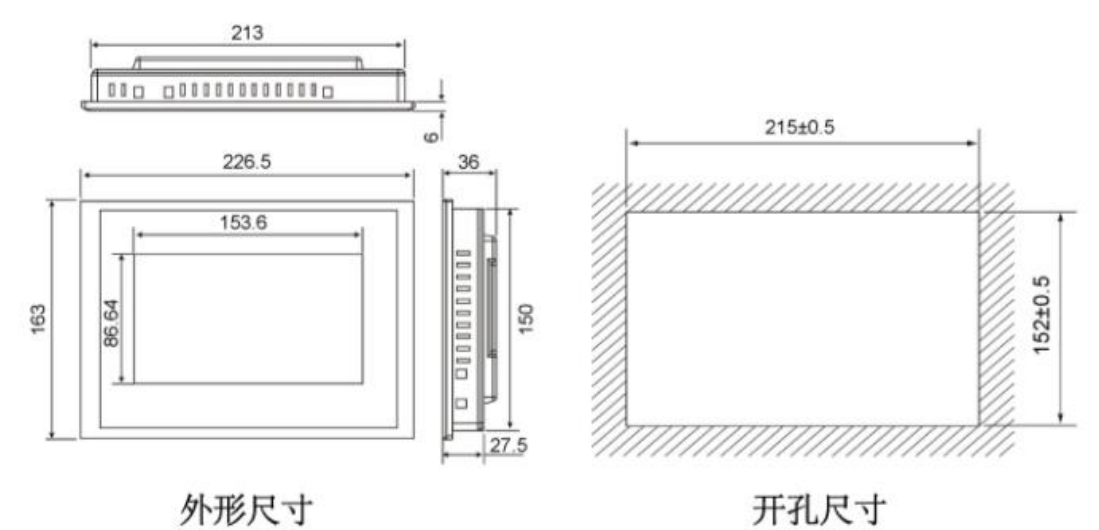

图 3 7 寸触摸屏开孔尺寸图

#### 3.1.2 10 寸触摸屏外形及开孔尺寸

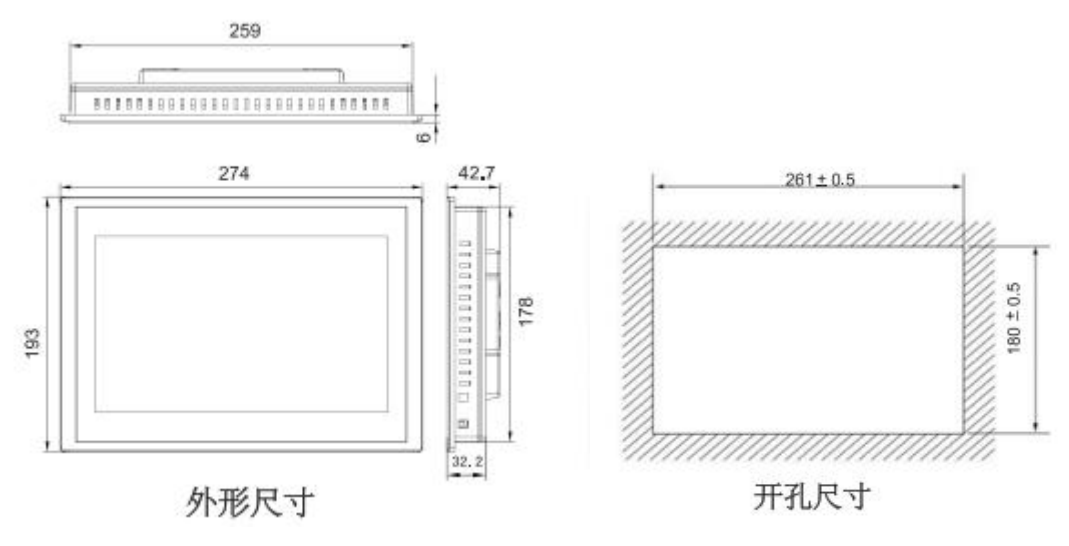

图 4 10 寸触摸屏开孔尺寸图

## 3.2 触摸屏接口说明

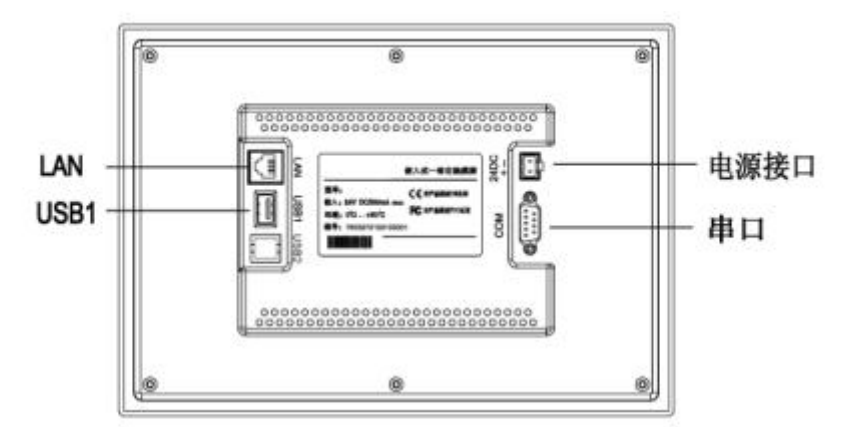

| 串口 (DB9)   | 2×RS485       |  |
|------------|---------------|--|
| USB1       | 主口,兼容USB2.0标准 |  |
| LAN (RJ45) | 以太网接口         |  |
| 电源接口       | 24V DC ±20%   |  |

图 5 触摸屏接口说明图

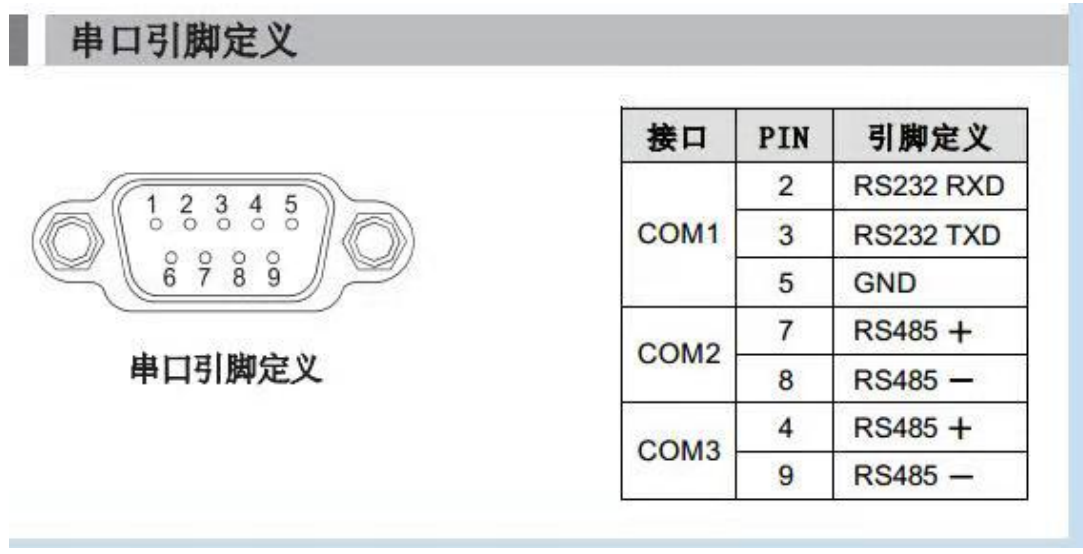

图 6 串口引脚定义图

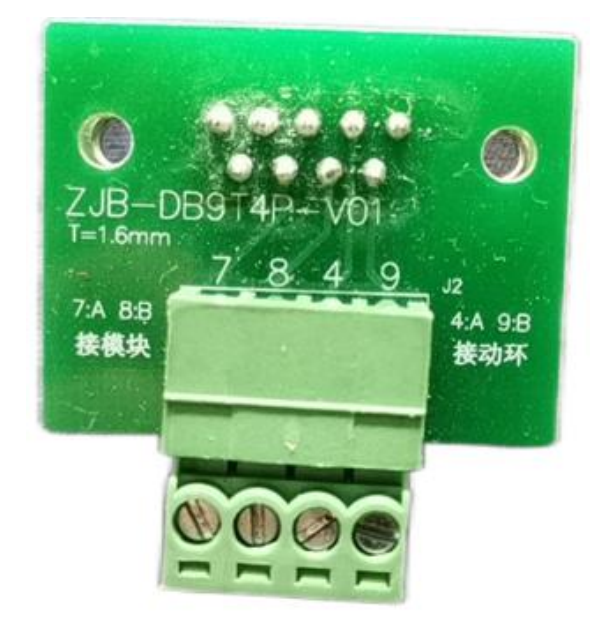

图 7 触摸屏配套转接板

使用串口采集蓄电池数据时候如上图转接板所示: 7,8 接到网关。

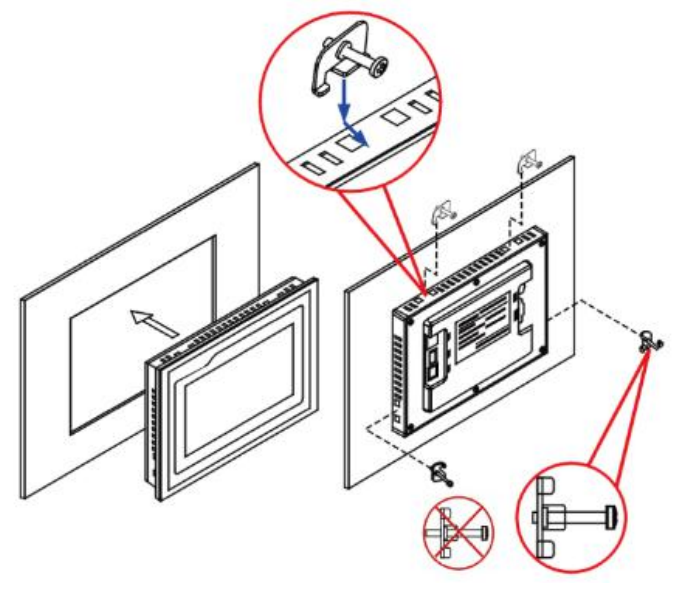

图8 触摸屏安装示意图

#### 3.4 触摸屏电源接线

- 步骤1: 将24V电源线剥线后插入电源插头接线端子中;
- 步骤2: 使用一字螺丝刀将电源插头螺钉锁紧;
- 步骤3:将电源插头插入产品的电源插座。
- 建 议: 采用直径为1.25mm² (AWG18) 的电源线

#### 电源插头示意图及引脚定义如下:

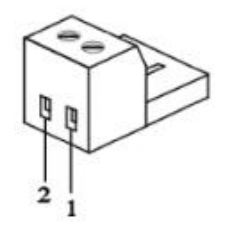

| PIN | 定义 |
|-----|----|
| 1   | +  |
| 2   | -  |

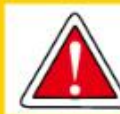

仅限24V DC! 建议独立供电, 电源的输出功率为15W。

图 9 触摸屏电源接线步骤图

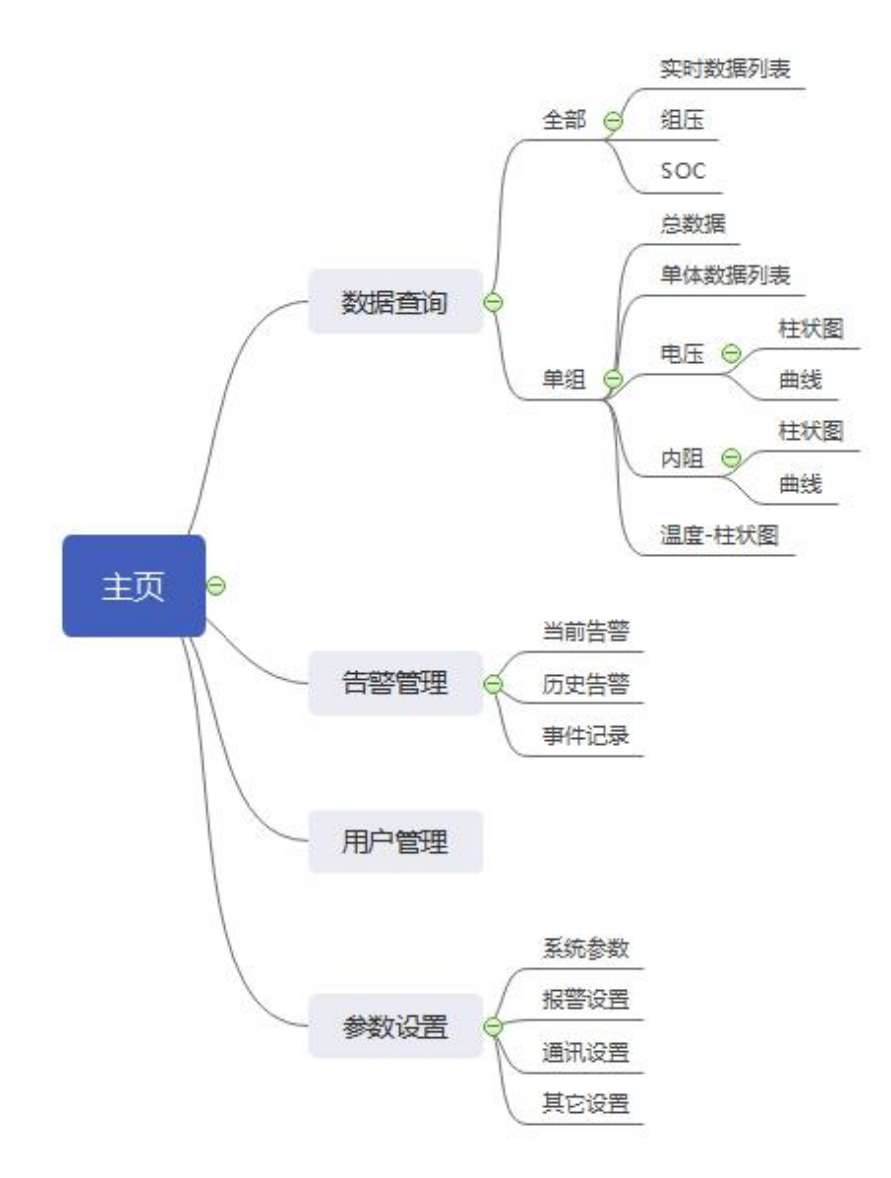

图 10 触摸屏软件使用说明图

## 4.1 主页

开机后第一个页面,显示电池组数据概况和报警数量。

| 023-05-24 13.38 14 | (annannan) | ABAT蓄电              | 池管理软件 |              | Ф (      |
|--------------------|------------|---------------------|-------|--------------|----------|
| 数据查询               | 告警管理       | 用                   | □管理   | 参数设置         | 帮助       |
| 电池组告警数量            |            |                     |       |              |          |
| 0                  | 电测电池       | b组1 0 <sup>-1</sup> |       | 电池组4<br>电池组5 | 0个<br>0个 |
|                    | 电池         | 也组3 01              |       |              |          |
| 实时数据列表             |            |                     |       |              |          |
| 电池组名称              | 组压(V)      | 电流(A)               | 充放电状态 | SOC (%)      | S0H (%)  |
| 电池组1               |            |                     | 浮充    |              |          |
| 电池组2               |            |                     | 浮充    |              |          |
| 电池组3               |            |                     | 浮充    |              |          |
| 电池组4               |            |                     | 浮充    |              |          |

## 4.2 数据查询-电池组总体数据列表

此界面显示电池组总的组压、电流、充放电状态、SOC、SOH 等数据。

|      | 🕤 数据查询 |       |       |       | 2022-07-14 08:35:36 | (양) (J) | $\widehat{\omega}$ |
|------|--------|-------|-------|-------|---------------------|---------|--------------------|
|      | 实时数据列表 | 组压    | soc   |       |                     |         |                    |
|      | 电池组名称  | 组压(V) | 电流(A) | 充放电状态 | SOC(%)              | SOH(%)  |                    |
| 电池组  | 电池组1   | 0.0   |       | 浮充    |                     |         |                    |
| 全部   | 电池组2   | 0.0   | 0.0   | 浮充    |                     |         |                    |
| 电池组1 |        |       |       | 浮充    |                     |         |                    |
| 电池组2 |        |       |       |       |                     |         |                    |
| 电池组3 |        |       |       |       |                     |         |                    |
|      |        |       |       |       |                     |         |                    |

## 4.3 数据查询-电池组总体组压页面

通过柱状图直观显示组压情况。

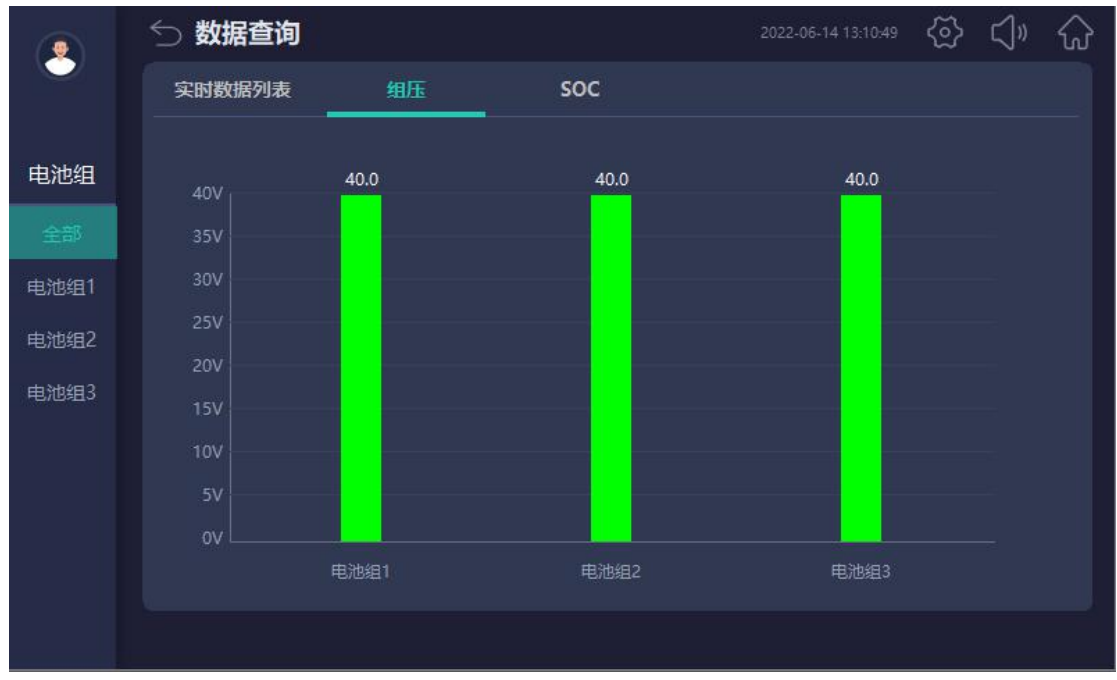

# 4.4 数据查询-电池组总体 SOC 页面

通过柱状图直观显示 SOC 情况。

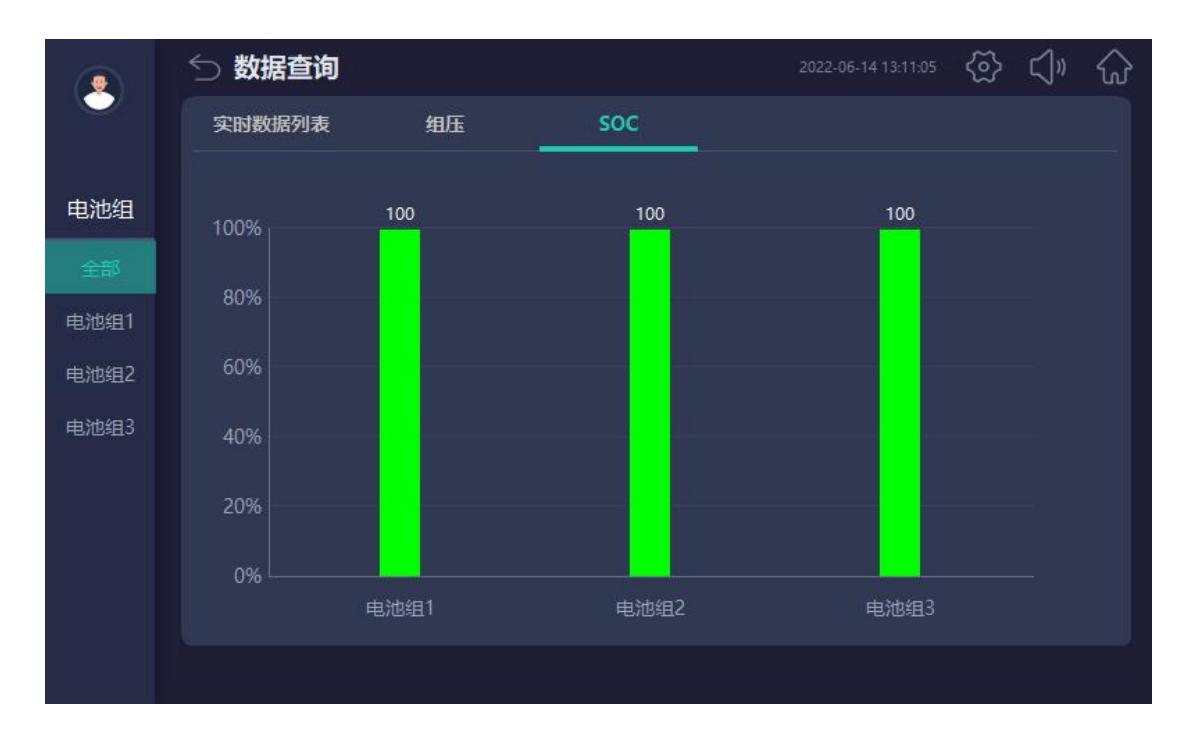

## 4.5 数据查询-单个的总数据

此页面对单个电池组的电压、温度、内阻、SOC 等基本概况进行显示。

|          | ∽ 数据查询 | 1      |      |                |       |         | - < <u>@</u> > | ۲»      | $\widehat{\mathbf{w}}$ |
|----------|--------|--------|------|----------------|-------|---------|----------------|---------|------------------------|
| 负责人      | 总数据    | 单体数据列表 | 电压   | 内阻             |       | 温度      |                |         |                        |
| 由洲细      |        |        | ●单体温 | 度最高            | 单体电   | 压最高     | 单体内            | 的阻最高    |                        |
| -6/6-11  |        |        | 最高值  | 0. 0'C         | 最高值   | 0. 000V | 最高值            | OuΩ     |                        |
| 全部       |        |        | 电池   |                | 电池    |         | 电池             |         |                        |
| 电池组1     |        |        | 单体温  | 度最低            | 单体电   | 压最低     | 单体内            | 的阻最低    |                        |
| 电池组2     |        |        | 最低值  | 0.0°C          | 最低值   | 0. 000V | 最低值            | OuΩ     |                        |
| 电池组3     |        |        | 电池   |                | 电池    |         | 电池             |         |                        |
| 电池组4     |        |        | 电压   | /电流            | 1 环境  | 温度      | 单(             | 本电压     |                        |
| 由 3464月5 |        |        | 电压   | 0. OV          | 环境温度  | 0.0°C   | 均差值            | 0. 000V |                        |
| 电池组3     |        |        | 电流   | 0. 00 <b>A</b> | 环境温度: | 2 0.0°C | 极差值            | 0. 000V |                        |
| 电池组6     |        |        | l so | 00             | l so  |         |                |         |                        |
|          |        |        |      | 0%             |       | 0%      |                |         |                        |
|          |        |        |      |                |       |         |                |         |                        |

## 4.6 数据查询-单个的数据列表

通过列表方式显示每个电池组 120 节电池的名称、报警状态、组压、温度、内阻、SOC、SOH,每组支持 120 节 电池的数据。

|        | 5 | 数据查询 | Ĵ.     |       |          | 2022-08- | 26 09:13:53 | ŗ <Į» ↔ |
|--------|---|------|--------|-------|----------|----------|-------------|---------|
|        |   | 总数据  | 单体数据列表 | 电压    | 内        | 1阻 3     | 温度          |         |
| 1.1.10 |   | 电池名称 | 报警状态   | 组压(V) | 温度(℃)    | 内阻(uΩ)   | SOC(%)      | SOH(%)  |
| 电池组    |   |      | 正常     |       | 31.0     | 16.0     | 0.0         |         |
| 全部     |   | 002  | 正常     | 1.0   | 32.0     | 17.0     | 0.0         | 0.0     |
| 电池组1   |   |      | 正常     |       | 33.0     | 18.0     |             |         |
|        |   | 004  | 正常     | 2.0   | 34.0     | 19.0     | 0.0         | 0.0     |
| 电池组2   |   | 005  | 正常     |       | 35.0     |          |             |         |
| 电池组3   |   | 006  | 正常     | 3.0   | 36.0     | 21.0     | 0.0         |         |
|        |   |      | 正常     | 3.0   | 37.0     | 22.0     |             |         |
|        |   | 800  | 正常     | 4.0   | 38.0     | 23.0     | 0.0         | 0.0     |
|        |   | 009  | 正常     | 4.0   | 39.0     | 24.0     | 0.0         |         |
|        |   |      | 正常     | 5.0   | 40.0     | 25.0     | 0.0         | 0.0     |
|        |   |      |        |       |          |          |             |         |
|        |   |      |        | <     | 1 / 12 ( | >        |             |         |

#### 4.7 数据查询-单个的电压,内阻,温度柱状图

通过柱状图显示当前数据值,蓝色表示最低值,红色表示最高值。

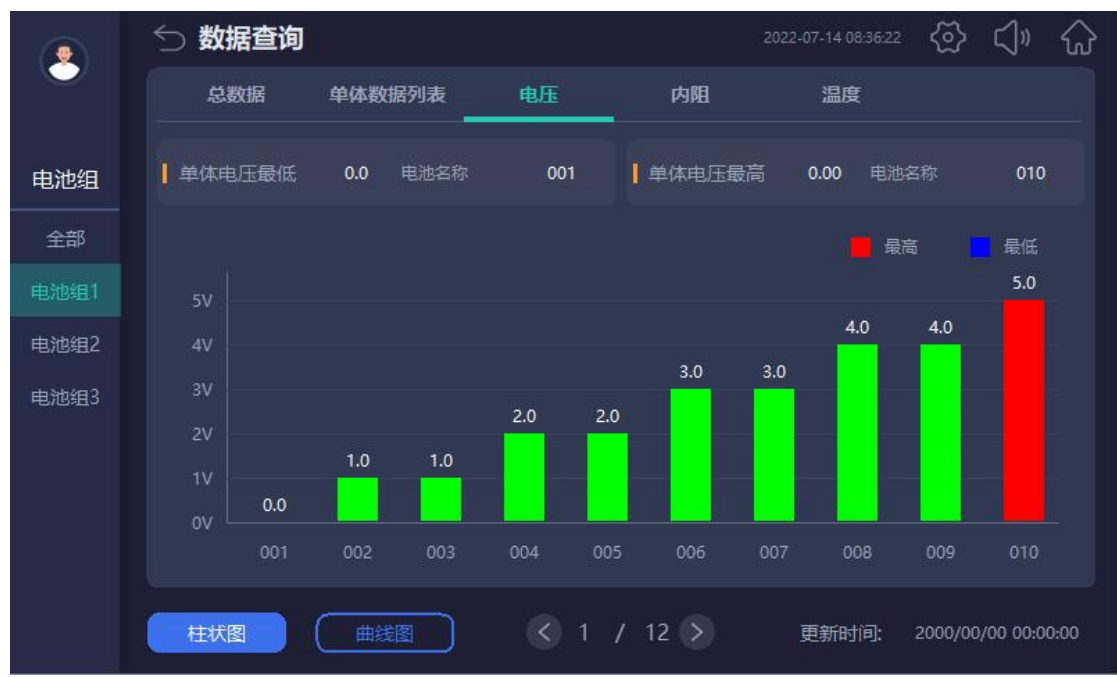

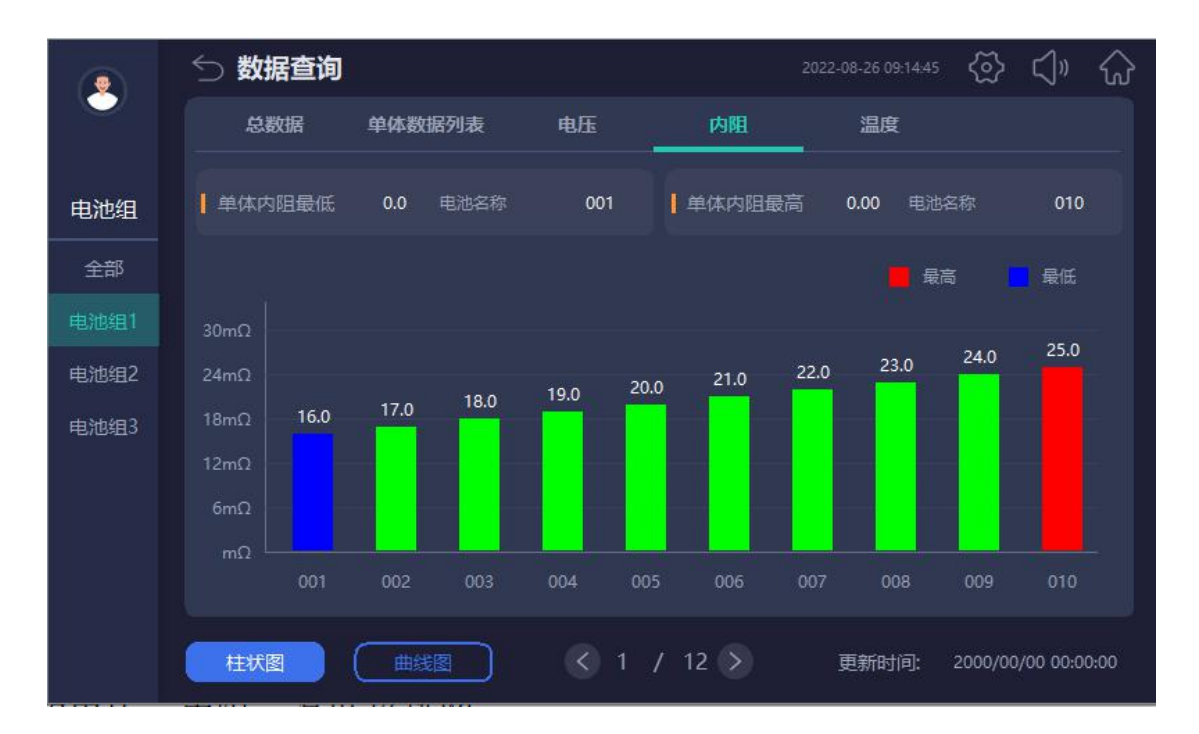

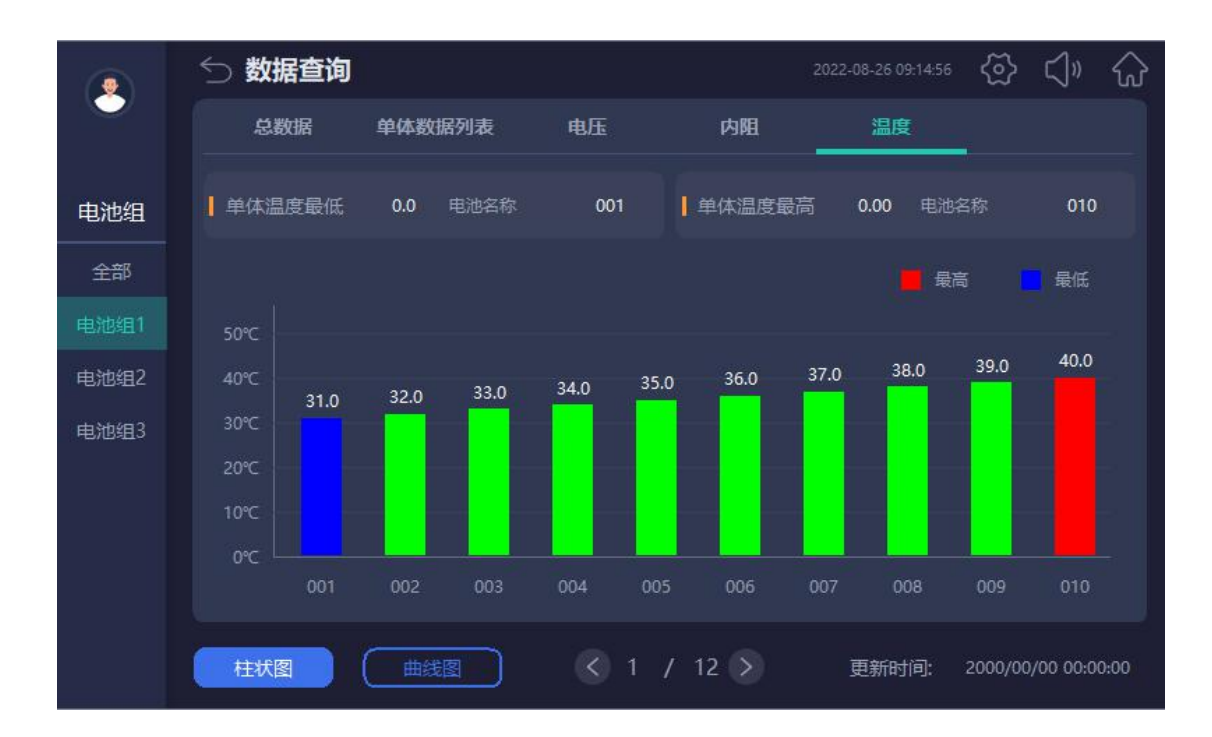

## 4.8 数据查询-单个的电压,内阻,温度趋势图

此界面显示单个数据的历史趋势图,单个页面显示 10个数据,点击图表可显示点击位置的数据列表。

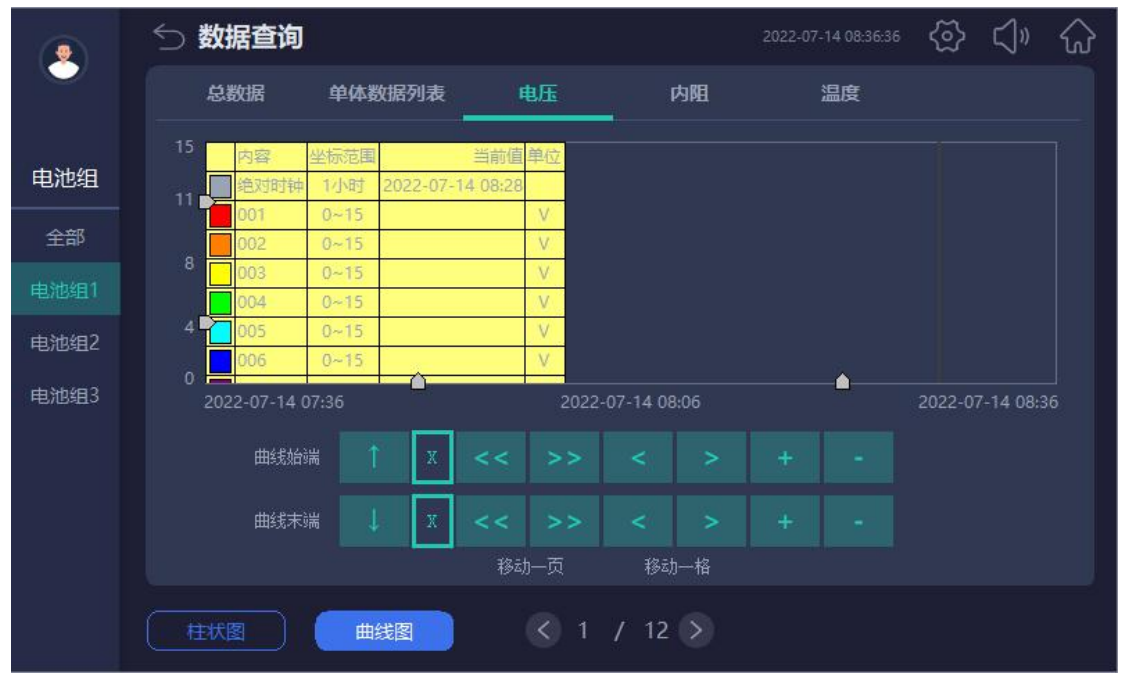

## 4.9 报警查询-实时报警

 点击右上方的 "
 "喇叭按钮可以手动消除报警音。

 2022-07-18 11063
 ② ① ① ①

 ●
 告警管理
 ① ② ① ①

 电池组
 一日期
 时间
 报警描述

 电池组
 一日期
 时间
 报警描述

 电池组
 ●
 ●
 ●

 ●
 ●
 ●
 ●

 ●
 ●
 ●
 ●

 ●
 ●
 ●
 ●

 ●
 ●
 ●
 ●

 ●
 ●
 ●
 ●

 ●
 ●
 ●
 ●

 ●
 ●
 ●
 ●

 ●
 ●
 ●
 ●

 ●
 ●
 ●
 ●

 ●
 ●
 ●
 ●

 ●
 ●
 ●
 ●

 ●
 ●
 ●
 ●

 ●
 ●
 ●
 ●

 ●
 ●
 ●
 ●

 ●
 ●
 ●
 ●

 ●
 ●
 ●
 ●

 ●
 ●
 ●
 ●

 ●
 ●

## 4.10 报警查询-历史报警

注意清除报警需要 admin 用户权限。

|     | ── 告警管理      | 2022-07-14 08:37:37 | (아 (아 (아 |
|-----|--------------|---------------------|----------|
|     | 当前报警历史报警事件记录 |                     |          |
| 电池组 |              |                     | 响应时间     |
| 全部  |              |                     |          |
|     |              |                     |          |
|     |              |                     |          |
|     |              |                     |          |
|     |              |                     |          |
|     |              |                     |          |
|     | A S          | 清除报警                | 导出报警     |

#### 4.11 报警查询-事件记录

注意清除事件需要 admin 用户权限。

|     | う事 | 件记录       |            |      |           | 2022-07-14 08:39:26 | ବ୍ର ଏ»  | $\bigcirc$ |
|-----|----|-----------|------------|------|-----------|---------------------|---------|------------|
|     | 当前 | 前报警       | 历史报警       | 事件记录 |           |                     |         |            |
| 由洲细 | 序号 | 触发        | 时间         | 用户名  | 窗口名       | Ę                   | 事件      |            |
| 电心知 |    | 2022-07-1 | 4 08:39:21 | 负责人  | 参数设置_电池组1 | 修改电池                | 组1电池电压  |            |
|     |    | 2022-07-1 | 4 08:39:19 | 负责人  | 收敛器_主页    | 进入:                 | 参数设置    |            |
|     |    | 2022-07-1 | 4 08:39:16 |      |           | 用户"负责.              | 人"登录成功! |            |
|     |    | 2022-07-1 | 4 08:38:55 |      | 收敛器_主页    | 进入:                 | 参数设置    |            |
|     |    | 2022-07-1 | 4 08:38:52 |      | 参数设置_电池组1 | 修改电池                | 組1电池节数  |            |
|     |    | 2022-07-1 | 4 08:38:48 |      | 收敛器_主页    | 进入                  | 参数设置    |            |
|     |    |           |            |      |           |                     |         |            |
|     |    |           |            |      |           |                     |         |            |
|     |    |           |            |      |           |                     |         |            |
|     |    |           |            |      |           |                     |         |            |
|     |    |           |            |      |           |                     |         |            |
|     |    |           |            |      |           |                     |         |            |
|     |    |           |            |      | < >       | 清除事件                | 导出到     | 師件         |

#### 4.12 用户管理

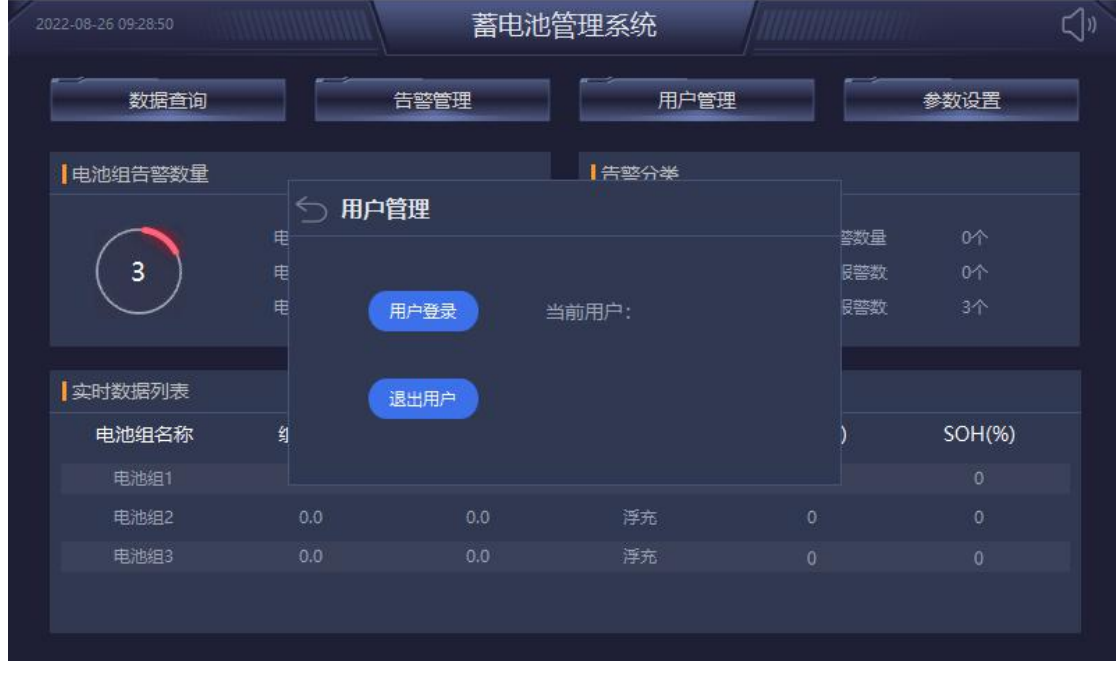

负责人密码 123,进入参数设置,修改参数 admin 密码 10000,进入参数设置,修改参数

#### 4.13 参数设置-系统参数设置

修改单个电池组的电池节数、电池电压、电池组名称、电池容量、电池组的内阻测试功能等 以及对采集器中的数据进行定点设置的功能。 设置完成系统设置需要点击"保存设置"按钮进行保存。

|              | ∽ 参数设置          |      | 2023-03-15 16:40:59 | ক্রি । | <>>> ☆            |
|--------------|-----------------|------|---------------------|--------|-------------------|
| 负责人          | 电池节数            |      |                     | 0      |                   |
| 系统参数         | 电池电压(12V.6V,2V) |      |                     | 0      |                   |
| 电池组1         | 电池组名称           |      |                     | 电池组1   | $\mathbf{\Sigma}$ |
| 电池组2         | 电池组的电池容量 (AH)   |      |                     | 0      |                   |
| 电池组3         | 单节电池编号          | 1    | 测记                  | (单节电池  | 1                 |
| 电池组4<br>由池组5 | 电池内阻测试          |      |                     | 试单个组   | 1                 |
| 电池组6         | 自动测试内阻周期        |      | 每间料                 | 長 0 天  |                   |
| 报警设置         |                 |      |                     |        |                   |
| 通讯设置         |                 |      |                     |        | _                 |
| 其它设置         |                 | 读取设置 | 1                   | 呆存设置   |                   |

#### 4.14 参数设置-报警设置

|            | ∽ 参数设置     |          |              | 2023-02-06 10:24:30 |   |  |  |
|------------|------------|----------|--------------|---------------------|---|--|--|
| $\bigcirc$ | 参数名称       | 告警值      | 参数名称         | 告警值                 |   |  |  |
| 负责人        | 单体电压过充(V)  | 0.000    | 充过流(A)       | 0.0                 |   |  |  |
| 系统参数       | 单体电压过放(V)  | 0.000    | 放过流(A)       | 0.0                 |   |  |  |
| 报警设署       | 单体浮充过高(V)  | 0.000    | 环境高温(°C)     | 0, 0                |   |  |  |
|            | 单体浮充过低 (V) | 0.000    | 环境低温(°C)     | 0.0                 |   |  |  |
| 电池组1       | 单体电压不均(V)  | 0.000    | 电池高温(°C)     | 0. 0                |   |  |  |
| 电池组2       | 单体电压极差值(V) | 0.000    | 电池低温('C)     | 0.0                 |   |  |  |
| 电池组3       | 总体电压过充(V)  | 0.0      | 电池温度不均(°C)   | 0. 0                |   |  |  |
| 电池组4       | 总体电压过放(V)  | 0.0      | 内阻过大预警系数(%)  | 0                   |   |  |  |
|            | 总体浮充过高(V)  | 0.0      | 内阻过大报警系数(%)  | 0                   |   |  |  |
| 电池组5       | 总体浮充过低 (V) | 0.0      | 内阻不均百分比系数(%) | 0                   |   |  |  |
| 电池组6       |            | 0        | 内阻过小百分比系数(%) | 0                   |   |  |  |
| 通讯设置       | 50H低(%)    | 0        |              |                     |   |  |  |
| 其它设置       | 初始化     根  | 据单体值计算报警 | i值 读取设置      | 保存设                 | Ħ |  |  |

此处参数是直接从通信采集器读取上来的,设置时候需要传输进入通信采集器。

可对单体电压的电压过充、电压过放、浮充过高、浮充过低、电压不均、电压极差值做报警。可对组电压的电压过充、电压过放、浮充过高、浮充过低做报警。

可对充放电电流的充电过流、放电过流做报警。

可对环境温度的高温、低温、温升做报警。

可对电池的高温、低温、温度不均做报警。

可对内阻的过大、不均、过小做报警。

可对电池组绝缘电阻情况做报警。

可对电池容量的参数如 SOC、SOH 做过低报警。

#### 4.15 参数设置-通讯设置

|      | 🕤 通讯设置    |     |     | 2023-05-24 13:39:5 | 。     | $\widehat{\omega}$ |
|------|-----------|-----|-----|--------------------|-------|--------------------|
| 负责人  | 采集模式      |     |     | EM                 | S采集 ¥ |                    |
| 系统参数 | IP地址      | 192 | 168 | 2                  | 100   |                    |
| 报警设置 |           |     |     |                    |       |                    |
| 通讯设置 | 米集商数量     |     |     |                    | 5     |                    |
| 其它设置 | 设置仪表地址    |     |     |                    | 1     |                    |
|      |           |     |     | 读取地址               | 0     |                    |
|      | 设置485转发地址 |     |     | ý h                | 0     |                    |
|      |           |     |     |                    |       |                    |
|      |           |     |     |                    |       |                    |
|      |           |     |     |                    |       |                    |
|      |           |     |     |                    | 保存设置  |                    |

采集模式分为:串口采集模式、EMS 采集模式、EIOT 采集模块

串口采集模式:触摸屏直接通过 RS485 串口采集 ABAT100-HS 采集器数据。

EMS 采集模式: 配套我司 EMS 平台解决方案,使用 ANET 网关串口采集 ABAT100-HS 采集器数据后用网线口 2 接入触摸屏。

EIOT 采集模式: 配套我司 EIOT 平台解决方案,使用 AWT200-1E4S 网关串口采集 ABAT100-HS 采集器数据后 用网口接入触摸屏。

IP 地址设置:设置触摸屏 IP 地址。

采集器数量: ABAT100-HS 采集器数量。

设置仪表地址: 当单独链接一个 ABAT100-HS 采集器时候,可以通过此选项设置 ABAT100-HS 采集器的设备地址。 触摸屏上采集器地址为 1~6 对应电池组 1~6。设置完之后点击读取地址用来确认是否写入成功。 设置 485 转发地址: 触摸屏用 485 转发数据的情况下修改此地址。

#### 4.16 参数设置-其它设置

|      | ∽ 参数设置                                          |    | 2023-03-15 16:27:19 | (학)<br>(1) | $\widehat{\mathbf{w}}$ |
|------|-------------------------------------------------|----|---------------------|------------|------------------------|
| 负责人  | <b> </b> 电池均衡                                   |    |                     |            |                        |
| 系统参数 | 电池号(1 <sup>~</sup> 120)                         | 状态 |                     |            |                        |
| 报警设置 | 0                                               | 完成 | 单体                  | 均衡         |                        |
| 通讯设置 |                                                 |    |                     |            |                        |
| 其它设置 | 设置内阻基准值                                         |    |                     |            |                        |
| 电池组1 | 设置全部输入61680<br>设置平均值输入257<br>设置单个给入中3%完全(1~120) |    |                     | 0          | >                      |
| 电池组2 |                                                 |    |                     |            |                        |
| 电池组3 | 修改电流方向                                          | 设置 | 霍尔                  | 、校零        |                        |
| 电池组4 | 设备复位:<br>61680: HS模块重启<br>61696: S模块重启          | 0  | <u> </u>            | t置         |                        |
| 电池组5 | 0xf1xx,1组的第几个重启<br>低功耗模式                        | 开启 |                     | 闭          |                        |
| 电池组6 |                                                 |    |                     |            |                        |

在其他设置页面中可对电池进行均衡设置、设置内阻基准值、修改电流方向、给设备复位、开启低功耗模式 电池均衡:用于均衡某一节电池电压过高或者过低 内阻基准值:用于更换电池后,进行内阻基准值设置 修改电流方向:用于在电流霍尔接反方向时候设置 设备复位:用于重启测试单节电池的 HS 模块 低功耗模式:电池长时间不进行充电,可以选择开启 HS 模块低功耗模式 霍尔校零:当空载的情况下有电流即霍尔传感器零漂,可以在空载时点击霍尔校零校准。

说明书修订记录

| 日期          | 旧版本  | 新版本  | 修改内容                    |
|-------------|------|------|-------------------------|
| 2023. 3. 17 |      | V1.0 | 1. 第一次编写                |
| 2023. 5. 24 | V1.0 | V1.1 | 2. 更新 4.1 及 4.15 的图片及描述 |

总部: 安科瑞电气股份有限公司

传真: 0086-21-69158303

邮箱: ACREL001@vip.163.com

电话: 0086-510-86179966

传真: 0086-510-86179975

邮箱: sales@email.acrel.cn

网址: www.jsacrel.cn

邮编: 214405

生产基地: 江苏安科瑞电器制造有限公司

地址: 江苏省江阴市南闸街道东盟工业园区东盟路 5 号

网址: www.acrel.cn

邮编: 201801

地址:上海市嘉定区育绿路 253 号

电话: 0086-21-69158338 0086-21-69156052 0086-21-59156392 0086-21-69156971